## Tips on Navigating the Subsidy Website

| <section-header><image/><image/><image/><image/><image/><image/><image/><image/><image/><image/><image/><section-header><form><section-header><form><section-header><form><form><form><form><form></form></form></form></form></form></section-header></form></section-header></form></section-header></section-header>                                                                                                    | Û                                                                                                 | ÷                                                                                                    | $\rightarrow$                                                                                                    | G                                                                                                    | •                                                                                                    | affccsubsi                                                                                                    | dy.af                                                                                                    | fsv.net/Lo                                                                                                    | gin.aspx′                                                                                                    | ?Re1                                                                                                 | ☆                                                                                                    | ŧ                                                                                                    | Ŷ                                              | 20              | :        |
|----------------------------------------------------------------------------------------------------|---------------------------------------------------------------------------------------------------|----------------------------------------------------------------------------------------------------|----------------------------------------------------------------------------------------------------|----------------------------------------------------------------------------------------------------|----------------------------------------------------------------------------------------------------|----------------------------------------------------------------------------------------------------|----------------------------------------------------------------------------------------------------|----------------------------------------------------------------------------------------------------|----------------------------------------------------------------------------------------------------|----------------------------------------------------------------------------------------------------|----------------------------------------------------------------------------------------------------|----------------------------------------------------------------------------------------------------|------------------------------------------------|-----------------|----------|
| <section-header><page-header><image/><section-header><text><text><text><form><form><section-header><form></form></section-header></form></form></text></text></text></section-header></page-header></section-header>                                                                                                    |                                                                                                   |                                                                                                    | Corre<br>Martine<br>Martine                                                                                                    | E                                                                                                    | Air<br>xpa                                                                                             | Force F<br>anded C                                                                                                    | :am<br>hilo                                                                                                    | nily Ch<br>d Care                                                                                                    | ild Ca<br>Prog                                                                                                    | are<br>ram                                                                                           | าร                                                                                                    | USAF<br>SE<br>Combat S                                                                                                    | RV<br>Support & Co                             | <b>ICE</b>      | S        |
| <image/> <image/> <text><text><text><form><section-header><section-header><section-header><section-header><form></form></section-header></section-header></section-header></section-header></form></text></text></text>                                                                                                    |                                                                                                   |                                                                                                    |                                                                                                    |                                                                                                    |                                                                                                    |                                                                                                    |                                                                                                    |                                                                                                    |                                                                                                    |                                                                                                    |                                                                                                    |                                                                                                    | Login                                          | Con             | itact Us |
| I at music For more information, please contact your CCC coordinator. I as more information, please contact your CCC coordinator. I as more information, please contact your CCC coordinator. I as more information, please contact your CCC coordinator. I as more information, please contact your CCC coordinator. I as more information, please contact your CCC coordinator. I as more information, please contact your CCC coordinator. I as more information to the control of the please information. I as more information to the control of the please information. I as more information to the control of the please information. I as more information to the control of the please information. I as the control of please information. I as the control of please information information information information information. I as the control of please information. I as the control of please information information information information information. I as the control of please information information information information information informati                                                                                                    | ALC: NO                                                                                           |                                                                                                    | 100                                                                                                    |                                                                                                    | The A<br>licens                                                                                        | Wel<br>ir Force Expanded C<br>ed/affiliated home t                                                                                                    | come<br>Child Ca                                                                                                    | <b>to the Air Fo</b><br>ire Program allov<br>de a variety of cl                                                                                                    | orce FCC Ex<br>ws eligible pare<br>hild care option                                                                                                    | <b>xpande</b><br>ents to u<br>ns to me                                                               | <b>ed Child</b><br>Itilize an Air<br>ret the uniq                                                                           | Care Pro<br>r Force Far<br>ue needs o                                                                                      | <b>ogram</b><br>mily Child Ca<br>of children a | are<br>nd their |          |
| Image: Image:          | Will                                                                                              | 1                                                                                                    | Y                                                                                                    | 26                                                                                                    | For m                                                                                                  | es.<br>ore information, ple                                                                                                    | ase con                                                                                                    | ntact your FCC C                                                                                                    | coordinator.                                                                                                    |                                                                                                    |                                                                                                    |                                                                                                    |                                                |                 |          |
| Image: The second product and provide the second product and provide the second product and provide product and provide the second product and provide product and provide the provide product product and provide the second product and provide the second product and provide the provide product product and product and product and product and product product and product product produ          | 1                                                                                                 | AMALEI                                                                                                    | I has                                                                                                    | and and                                                                                                    | Log                                                                                                    | In                                                                                                    |                                                                                                    |                                                                                                    |                                                                                                    |                                                                                                    |                                                                                                    |                                                                                                    |                                                |                 |          |
| Image: Image:                                      |                                                                                                   | -                                                                                                    | 4                                                                                                    | (0)                                                                                                    | 209                                                                                                    | Login ID                                                                                                    |                                                                                                    |                                                                                                    |                                                                                                    |                                                                                                    |                                                                                                    |                                                                                                    |                                                |                 |          |
| Passwort: Index of the set of the set of           | IIII                                                                                              |                                                                                                    | 13                                                                                                    |                                                                                                    |                                                                                                    | Deserved                                                                                                    |                                                                                                    |                                                                                                    |                                                                                                    |                                                                                                    |                                                                                                    | _                                                                                                    |                                                |                 |          |
| Idea in the intervention of the intervention of the interventintervention of the intervention of the intervention of the             | 用指例                                                                                               | 1 The                                                                                                    | /                                                                                                    |                                                                                                    |                                                                                                    | Password                                                                                                    |                                                                                                    | Legin                                                                                                    |                                                                                                    |                                                                                                    |                                                                                                    | _                                                                                                    |                                                |                 |          |
| Information concerning visitors <sup>2</sup> , use of this site is collected for analytical and identifying system performant computer system engl.      Source Services Center Website is collected for analytical and identifying system performant computer system engl.      Source Services Center Website is collected for analytical and identifying system performant computer system engl.      Source Services Center Website is collected for analytical public for autorized use only but information is of material and easi to the service service and work product related to the service service and the service the service of the service of the | 2///                                                                                              | 1                                                                                                    | 1                                                                                                    | 1                                                                                                    |                                                                                                    |                                                                                                    |                                                                                                    | Log In                                                                                                    |                                                                                                    |                                                                                                    |                                                                                                    |                                                                                                    |                                                |                 |          |
| Subcurrent Descent Desc                                      |                                                                                                   |                                                                                                    | 1-                                                                                                    | 2011                                                                                                    |                                                                                                    |                                                                                                    |                                                                                                    | Forgotten your                                                                                                    | Password?                                                                                                    | Click                                                                                                | k Here                                                                                                    |                                                                                                    |                                                |                 |          |
| Privacy and Security Notice     (as per AFI 33-129)     I. Air Force Services Center Website is provided as a public service by HQ AFSVC.     Information presented on Air Force Services Center Website is considered public information and may be distributed or copied. Use of     appropriate byline/photo/mage credits is requested.     Information concerning viators', use of this site is collected for analytical and statistical purposes, such as assessing what information is of     most and least interest, determining technical design specifications, and identifying system performance or problem areas.     For site security purposes and to ensure that this service to a load user, this government computer system employs software     programs to monitor network traffic to identify unauthorized attempts to upload or change information, or otherwise cause damage.     S. Raw data logs will only be used to identify individual users and their usage habits for authorized law enforcement investigations or national     security purposes. These logs are scheduled for regular destruction in accoundance with National Archives and Records Administration     Guidelines.     Guidelines.     Industrical attempts to Disapprove service, upload information, or to attempt to access a non-public site from this     service are strictly prohibited and may be punsibable under Title 16 of the U.S. Code to include the Computer Fraud and Abuse Act of 1986     and the National Information information rest.     This are any questions or comments about the information presented here, please forward them to Public Affairs.                                                                                                    | "You an<br>device<br>purpose<br>enforce<br>using, c<br>authoriz<br>benefit<br>content<br>their as | e accessing<br>attached to<br>es including,<br>ement (LE), a<br>or data store<br>zed purpose<br>or privacy. I<br>t of privilege<br>sistants. Suc | a U.S. Gover<br>this IS), yo<br>but not lim<br>nd counteri<br>d on, this IS<br>. This IS in<br>Notwithstan<br>d communi<br>ch communi | nment (USG)<br>u consent to<br>ited to, penet<br>ntelligence (C<br>are not privat<br>cludes securit<br>ding the abov<br>cations, or wo<br>cations and w | Informati<br>the follo<br>tration te<br>I) investi-<br>e, are sul<br>y measu<br>e, using f<br>rk produ | SECURITY AND CC<br>(as per AF<br>ion System (IS) that is<br>wing conditions: -Th<br>sting, COMSEC monil<br>gations. At any time,<br>oject to routine monit<br>ress (e.g. authenticati<br>his IS does not const<br>ct, related to persona<br>uct are private and con | NSENT<br>33-219<br>provideo<br>USG ro<br>oring, no<br>the USG<br>oring, into<br>on and a<br>itute cor<br>I represe<br>fidentia | NOTICES<br>9)<br>d for USG-authoriz<br>outinely intercept<br>etwork operations<br>5 may inspect and<br>reception, and see<br>access controls)<br>nsent to PM, LE o<br>entation or service<br>al. See User Agreen | zed use only. By<br>s and monitors<br>s and defense, j<br>d seize data sto<br>arch, and may b<br>to protect USG<br>or CI investigativ<br>es by attorneys,<br>ment for details. | using this<br>commun<br>personnel<br>ored on th<br>e disclose<br>interests<br>re searchi<br>psychoth | s IS (which i<br>nications on<br>I misconduc<br>iis ISComr<br>ed or used f<br>s-not for yo<br>ing or monit<br>herapists, or | ncludes any<br>a this IS for<br>tt (PM), law<br>munications<br>or any USG-<br>ur persona<br>coring of the<br>r clergy, and | y<br>v<br>s<br>l<br>e<br>d                     |                 |          |
| <ol> <li>Air Force Services Center Website is provided as a public service by HQ AFSVC.</li> <li>Information presented on Air Force Services Center Website is considered public information and may be distributed or copied. Use of appropriate byline/byline/box/image credits is requested.</li> <li>Information concerning visitors', use of this site is collected for analytical and statistical purposes, such as assessing what information is of most and least interest, determining technical design specifications, and identifying system performance or problem areas.</li> <li>For site security purposes and to ensure that this service remains available to all users, this government computer system employs software programs to monitor network traffic to identify muathorized attempts to upload or change information, or otherwise cause damage.</li> <li>Faw data logs will only be used to identify individual users and their usage habits for authorized law enforcement investigations on national security purposes. These logs are scheduled for regular destruction in accordance with National Archives and Records Administration Guidelines.</li> <li>Linuthorized attempts to Disapprove service, upload information, or to attempt to access a non-public site from this service are stirtly prohibited and may be punishable under Title 16 of the U.S. Code to include the Computer Fraud and Abuse Act of 1986 and the National Information information information information information.</li> <li>If you have any questions or comments about the information presented here, please forward them to Public Affairs.</li> </ol>                                                                                                    |                                                                                                   |                                                                                                    |                                                                                                    |                                                                                                    |                                                                                                    | Privacy and Se<br>(as per AF                                                                                                    | curity N<br>33-12                                                                                                    | Notice<br>9)                                                                                                    |                                                                                                    |                                                                                                    |                                                                                                    |                                                                                                    |                                                |                 |          |
| <ol> <li>Information presented on Air Force Services Center Website is considered public information and may be distributed or copied. Use of appropriate byline/bhot/mage credits is requested.</li> <li>Information concerning visitors', use of this site is collected for analytical and statistical purposes, such as assessing what information is of most and least interest, determining technical design specifications, and identifying system performance or problem areas.</li> <li>For its escurity purposes and to ensure that this service remains available to all users, this government computer system employs software programs to monitor network traffic to identify mauthorized attempts to upload or change information, or otherwise cause damage.</li> <li>Faw data logs will only by used to identify individual users and their usage habits for authorized law enforcement investigations on national security purposes. These logs are scheduled for regular destruction in accordance with National Archives and Records Administration Guidelines.</li> <li>Unauthorized attempts to Disapprove service, upload information, or to attempt to access a non-public site from this service are strictly prohibited and may be punsihable under Title 18 of the U.S. Code to include the Computer Faud and Abuse Act of 1986 and the National Information information network traffic Act.</li> <li>If you have any questions or comments about the information presented here, please forward them to Public Affairs.</li> </ol>                                                                                                    |                                                                                                   | 1. Air Force S                                                                                                    | Services Cen                                                                                                    | ter Website is                                                                                                    | provideo                                                                                               | as a public service b                                                                                                    | HQ AFS                                                                                                    | SVC.                                                                                                    |                                                                                                    |                                                                                                    |                                                                                                    |                                                                                                    |                                                |                 |          |
| <ol> <li>Information concerning visitors<sup>2</sup>, use of this site is collected for analytical and statistical purposes, such as assessing what information is of most and least interest, determining technical design specifications, and identifying system performance or problem areas.</li> <li>For site security purposes and to ensure that this service remains available to all users, this government computer system employs software programs to monitor network traffic to identify unauthorized attempts to upload or change information, or otherwise cause damage.</li> <li>Raw data logs will only be used to identify individual users and their usage habits for authorized law enforcement investigations or national security purposes. These logs are scheduled for regular destruction in accordance with National Archives and Records Administration Guidelines.</li> <li>Inauthorized attempts to Disapprove service, upload information, or to attempt to access a non-public site from this service are strictly prohibited and may be punishable under Title 16 of the U.S. Code to include the Computer Fraud and Abuse Act of 1986 and the National Information information presented here, please forward them to Public Affairs.</li> </ol>                                                                                                    | 3                                                                                                 | <ol> <li>Informatio<br/>appropriat</li> </ol>                                                                                                    | n presented<br>e byline/pho                                                                                                    | on Air Force S<br>to/image cred                                                                                                    | Services I<br>dits is rec                                                                              | Center Website is con<br>quested.                                                                                                    | sidered p                                                                                                    | public information                                                                                                    | and may be dis                                                                                                    | tributed o                                                                                           | or copied. Us                                                                                                    | se of                                                                                                    |                                                |                 |          |
| <ol> <li>For site security purposes and to ensure that this service remains available to all users, this government computer system employs software programs to monitor network traffic to identify unauthorized attempts to upload or change information, or otherwise cause damage.</li> <li>Raw data logs will only be used to identify individual users and their usage habits for authorized law enforcement investigations or national security purposes. These logs are scheduled for regular destruction in accordance with National Archives and Records Administration Guidelines.</li> <li>Unauthorized attempts to Disapprove service, upload information, change information, or to attempt to access a non-public site from this service are stirtly prohibited and may be purplishable under Title 18 of the U.S. Code to include the Computer Fraud and Abuse Act of 1986 and the National Information Infrastructure Protection Act.</li> <li>If you have any questions or comments about the information presented here, please forward them to Public Affairs.</li> </ol>                                                                                                    | 3                                                                                                 | 3. Informatio<br>most and                                                                                                    | n concernin<br>least interes                                                                                                    | g visitors', use<br>t, determining                                                                                                    | of this s<br>technica                                                                                  | ite is collected for ana<br>I design specification                                                                                                    | lytical ar<br>s, and id                                                                                                    | nd statistical purp<br>entifying system p                                                                                                    | ooses, such as a<br>performance or j                                                                                                    | ssessing<br>problem a                                                                                | what inform<br>areas.                                                                                                    | nation is of                                                                                                    |                                                |                 |          |
| <ol> <li>Raw data logs will only be used to identify individual users and their usage habits for authorized law enforcement investigations or national<br/>security purposes. These logs are scheduled for regular destruction in accordance with National Archives and Records Administration<br/>Guidelines.</li> <li>Unauthorized attempts to Disapprove service, upload information, change information, or to attempt to access a non-public site from this<br/>service are strictly prohibited and may be punishable under Title 18 of the U.S. Code to include the Computer Fraud and Abuse Act of 1986<br/>and the National Information Infrastructure Protection Act.</li> <li>If you have any questions or comments about the Information presented here, please forward them to Public Affairs.</li> </ol>                                                                                                    |                                                                                                   | <ol> <li>For site se<br/>programs</li> </ol>                                                                                                    | curity purpo<br>to monitor n                                                                                                    | ses and to en<br>etwork traffic                                                                                                    | sure that<br>to identif                                                                                | this service remains a<br>y unauthorized attemp                                                                                                    | vailable<br>ots to up                                                                                                    | to all users, this g<br>bload or change in                                                                                                    | overnment com<br>formation, or oth                                                                                                    | nputer sys<br>herwise ca                                                                             | stem employ<br>ause damag                                                                                                   | rs software<br>je.                                                                                                    |                                                |                 |          |
| 6. Unauthorized attempts to Disapprove service upload information, change information, or to attempt to access a non-public site from this service are strictly prohibited and may be punishable under Tite 18 of the U.S. Code to include the Computer Fraud and Abuse Act of 1986 and the National Information Infrastructure Protection Act. 7. If you have any questions or comments about the information presented here, please forward them to Public Affairs.                                                                                                    |                                                                                                   | 5. Raw data l<br>security pu<br>Guidelines                                                                                                    | ogs will only<br>urposes. The                                                                                                    | / be used to id<br>ese logs are so                                                                                                    | lentify inc<br>cheduled                                                                                | lividual users and thei<br>for regular destruction                                                                                                    | usage l<br>in acco                                                                                                    | habits for authoriz<br>ordance with Natio                                                                                                    | zed law enforcer<br>onal Archives an                                                                                                    | ment inve<br>d Records                                                                               | stigations o<br>s Administra                                                                                                | r national<br>ation                                                                                                    |                                                |                 |          |
| 7. If you have any questions or comments about the information presented here, please forward them to Public Affairs.                                                                                                    |                                                                                                   | <ol> <li>Unauthoria<br/>service are<br/>and the Na</li> </ol>                                                                                    | zed attempt:<br>e strictly pro<br>ational Inforr                                                                                      | s to Disapprov<br>hibited and ma<br>mation Infrasti                                                                                                    | e service<br>ay be pur<br>ructure P                                                                    | , upload information, o<br>hishable under Title 18<br>rotection Act.                                                                                                    | hange ir<br>of the U                                                                                                    | nformation, or to a<br>J.S. Code to includ                                                                                                    | attempt to acces<br>le the Computer                                                                                                    | ss a non-p<br>Fraud an                                                                               | public site fr<br>id Abuse Act                                                                                              | om this<br>t of 1986                                                                                                    |                                                |                 |          |
|                                                                                                    | 3                                                                                                 | 7. If you have                                                                                                    | e any questio                                                                                                    | ons or comme                                                                                                    | nts abou                                                                                               | t the information pres                                                                                                    | ented he                                                                                                    | ere, please forward                                                                                                    | d them to Public                                                                                                    | Affairs.                                                                                             |                                                                                                    |                                                                                                    |                                                |                 |          |

## Sign in

| family<br>Air Forcione Aw | Air Force Fami<br>Expanded Child                                                                               | Ily Child Care<br>Care Programs          |
|---------------------------|----------------------------------------------------------------------------------------------------|------------------------------------------|
| My                        | Profile Review - Timesheet Options - Admin Func                                                                | ctions - Legent <u>Contact Us</u> Help   |
| Le                        | My<br>Provider Name:<br>Installation Name: MINOT<br>vel of Care: General - Air Force licensed and affiliated l | Profile                                  |
|                           | Agroamant                                                                                                    | Current Subsidy Enrolless                |
|                           | Agreement Date:<br>Provider Agreement                                                                          | Enrollee Name                            |
|                           | View Last 1099                                                                                                 |                                          |
|                           | Date of Birth                                                                                                  |                                          |
|                           | Date of Birth:                                                                                                 |                                          |
|                           | Total Inveload                                                                                                 |                                          |
|                           | Enrolled Programs:                                                                                             | Household Members Under the Age of 8 yrs |
|                           | Enrolled Programs: ECC SUB                                                                                     | First Name Last Name Date of Birth       |
|                           | Banking                                                                                                    |                                          |
|                           | Bank Name:                                                                                                    |                                          |
|                           | Account Type:                                                                                                  |                                          |
|                           | Account Number:                                                                                                |                                          |
|                           | Routing Number:                                                                                                |                                          |
|                           | Change Banking Into                                                                                            |                                          |
|                           | Your Security Information                                                                                      | Annung 1                                 |
|                           | Question 1. What was the make and model of your first ca                                                       | Answer 1.                                |
|                           | Ouestion 3: What was your favorite sport as a teenager?                                                        | Answer 3:                                |
|                           |                                                                                                    | Phone:                                   |
|                           | Change Password                                                                                                | d Save Profile                           |
|                           | charge r assivers                                                                                              |                                          |
|                           |                                                                                                    |                                          |
|                           |                                                                                                    |                                          |
|                           |                                                                                                    |                                          |

Note: The upper right corner says "help" in white. Click on it and read for more help.

First, look under "current subsidy enrollees" this one is blank, if their name isn't there, it won't populate on a timesheet. Always check here first before opening a timesheet. (Not applicable for deployment Care, or EDC, those will be listed under notices on the home page)

|          | ÷        | $\rightarrow$            | G          |             | affccsu         | bsidy.afsv.n        | et/Modu         | les/Time         | ☆            | Ŧ                   | Ŷ                  | 20             | :       |
|----------|----------|--------------------------|------------|-------------|-----------------|---------------------|-----------------|------------------|--------------|---------------------|--------------------|----------------|---------|
| A Hor    |          | Core<br>Core<br>Som Home |            | Air<br>Expa | Force           | e Family<br>Child C | child<br>Care P | l Care<br>rograr | ns           | USA<br>SE<br>Combat | RV<br>Support & Co | TCE            | Service |
| Home     | My Profi | le Revie                 | ew 🗸       | Timeshe     | et Options 👻    | Admin Function      | is 👻            |                  | k            | ogout               | Contact Us         | Ŀ              | ielp.   |
|          |          | Add                      | Times      | Add Times   | heet            |                     |                 |                  |              |                     |                    |                |         |
|          |          | Instal                   | llation: N | INOT        |                 |                     |                 |                  |              |                     |                    |                |         |
| Time     | sheets   |                          |            |             |                 |                     |                 |                  |              |                     |                    |                |         |
|          | Provide  | r Name:                  |            |             |                 |                     |                 |                  |              |                     |                    |                |         |
|          | Selec    | t Week:                  | Sun, 02 Ap | or 2023 - S | at, 08 Apr 2023 | B V Create          |                 |                  |              |                     |                    |                |         |
| Security | Policy   |                          |            |             |                 |                     |                 |                  | Current Date | & Time in San       | Antonio, Texas: 0  | 4-April-2023 1 | 2:53:21 |

Go to add timesheet and click create on the applicable week.

| Ć   | → ←                                            |               | $\rightarrow$    | G                | â         | affccsut         | osidy.afsv       | v.net    | t/Module            | s/Time:       | ☆              | Ŧ                      | Ŷ                  | 20               | :           |
|-----|------------------------------------------------|---------------|------------------|------------------|-----------|------------------|------------------|----------|---------------------|---------------|----------------|------------------------|--------------------|------------------|-------------|
|     | Family child<br>Ar porce Ser<br>A Home Away Fr | care<br>wices | ome              | ہ<br>Ex          | \ir<br>pa | Force<br>nded    | Famil<br>Child   | ly<br>Ca | Child<br>are Pro    | Care<br>ograr | ns             | USAF<br>SE<br>Combat S | RV<br>upport & Cou | TCF<br>mmunity S | ervice      |
| Hor | me My Profi                                    | ile           | Review           | ▼ Tim            | nesheet   | Options 👻        | Admin Funct      | tions    | *                   |               | <u>Lo</u>      | gout                   | Contact Us         | ł                | <u>Help</u> |
|     |                                                | Т             | imeshe           | eet Det          | ails      |                  |                  |          |                     |               |                |                        |                    |                  |             |
|     |                                                |               | Installati       | on: MIN          | от        |                  |                  |          |                     |               |                |                        |                    |                  |             |
|     | Provide                                        | er Na         | me:<br>are: Gene | ral - air For    | rce licer | read and affilia | ted ECC          |          | Statu<br>Submit Dat | s: Saved      |                |                        |                    |                  |             |
|     | Timochor                                       | or 0.         | home             | 95<br>02 Apr 202 | 2 Cat     | 09 Apr 2022      | ited FOC         |          | Approve Dat         | e:            |                |                        |                    |                  |             |
|     | Timesnee                                       | <-            | Prev Next        | ->               | 5 - 5ai,  | 00 Apr 2023      |                  |          | Invoice Dat         | e:            |                |                        | 7                  |                  |             |
|     | Timesheet Ren                                  | nark          | History          |                  |           |                  |                  |          |                     |               |                |                        |                    |                  |             |
|     | No c                                           | data 1        | o display        |                  | No        | Remarks          |                  |          |                     |               | 1              |                        |                    |                  |             |
|     |                                                |               |                  |                  |           |                  |                  |          |                     | Add Rem       | ark            |                        |                    |                  |             |
|     |                                                |               |                  |                  |           |                  |                  |          |                     | konnen        |                |                        |                    |                  |             |
| 1   |                                                |               |                  |                  |           |                  |                  |          |                     |               |                |                        |                    |                  |             |
| 1   | Enrollees                                      |               |                  |                  |           |                  |                  |          |                     |               |                |                        |                    |                  |             |
|     |                                                | N             | lame             | Weekly           | Parent    | Weekly Parent    | Fee Total Tim    | ne In    | Reimbursement       | Incentive     | Total          | Program                | Type Of            |                  |             |
|     | Select                                         |               |                  | T GC             | \$0.00    | Duic             | oure             | 0.00     |                     |               | \$0.00         | SUB                    | OV1                |                  |             |
|     | Select<br>Select                               |               | 8 V              |                  | \$0.00    |                  |                  | 0.00     |                     |               | \$0.00         | SUB                    | HM2<br>HM2         |                  |             |
|     | Select                                         |               | _                |                  | \$0.00    |                  |                  | 0.00     |                     |               | \$0.00         | SUB                    | OV1                |                  |             |
|     | Select<br>Select                               |               | 2<br>2           | _                | \$0.00    |                  |                  | 0.00     |                     |               | \$0.00         | SUB                    | OV1<br>OV1         |                  |             |
|     |                                                |               |                  |                  |           |                  |                  |          | 3                   |               |                |                        |                    | ·                |             |
|     | mejia, Adriana                                 | - (IN         | ie in Care       | Weekly           | Darent F  | 00               | Weekly Parent Fr | an Pai   |                     | Fee Paid Date |                | /                      | Ц                  |                  |             |
|     |                                                |               |                  | \$14             | 46.00     |                  | 0.00             |          |                     |               | F              |                        |                    |                  |             |
|     |                                                |               | Time In          | Mid Out          | Mic       | d In Time O      | ut               | Absen    | ce                  | Closed        |                | 1.                     |                    |                  |             |
|     | s                                              | Sun           |                  |                  |           |                  |                  |          | ~                   |               | /              | - V                    | )                  |                  |             |
| 1   | M                                              | lon           |                  |                  |           |                  |                  |          | ~                   | 12            |                |                        |                    |                  |             |
|     | >                                              | Tue           |                  |                  |           |                  |                  |          | ~                   |               |                |                        |                    |                  |             |
| •   | W                                              | /ed           |                  |                  |           |                  |                  |          | ~                   |               |                |                        |                    |                  |             |
|     | Т                                              | 'hu           |                  |                  |           |                  |                  |          | ~                   |               |                |                        |                    |                  |             |
|     |                                                | Fri           |                  |                  |           |                  |                  | _        | ~                   |               | -              | _                      | 6                  |                  |             |
|     |                                                |               |                  |                  |           |                  |                  |          | ~                   |               | 1              | ~                      | 5                  |                  |             |
|     | Sa                                             | ve            | Subm             | nit              |           |                  |                  |          |                     |               |                |                        |                    |                  |             |
|     |                                                |               |                  |                  |           |                  |                  |          |                     |               |                |                        |                    |                  |             |
| Se  | CULITÀ MOILCY                                  |               |                  |                  |           |                  |                  |          |                     | (             | Jurrent Date & | nime in San Ai         | nonio, rexas: 04   | +-April-2023 1   | 2:04:28     |

This is a timesheet

1. Select the child

2. Add their times from your timesheet

3. Make sure their parent fee matches what they paid. It must match or you don't get your incentive.

4. Put the date that they paid

4(a). If you have incentive for your own children, put 0 in the fee box and pick a past paydate in the calendar.

5. If you were closed for vacation or illness or any provider reason check the box.

6. If the kid was absent, select the drop down and reason.

7. If the kid was absent or you were closed, it will ask for a remark. List where the kid was (i.e home, with another provider, on vacation, sick, etc)

8. Only click save between kids, after your last kid, click submit.

Subsidy Vacation:

Full time enrolled children allow you 2 weeks of paid vacation a year. They must pay their full time rate for the weeks on vacation in order for you to claim the vacation. You mark 'vacation-parent fee paid' in the drop down menu.

If you allow them any unpaid vacation time in your contract, you honor that first, mark zero- and no parent fee paid. You will NOT get your subsidy incentive for that time.

You only get the Subsidy incentive for 2 weeks of vacation that the parents have paid their rate for.

If you messed up our need to review a timesheet you've saved or submitted, go here

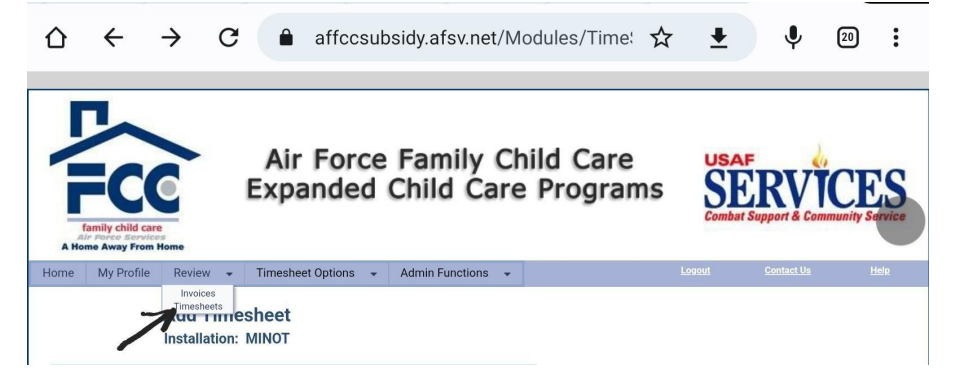

| ☆ ←                      | → C â affccsubsidy.afsv.net/Modules/Revie ☆                 | • <b>±</b> (                   | 20                           |
|--------------------------|-------------------------------------------------------------|--------------------------------|------------------------------|
| Family ch<br>A Home Away | Air Force Family Child Care<br>Expanded Child Care Programs | USAF<br>SEER<br>Combat Support | VICES<br>S Community Service |
| Home My Pr               | file Review - Timesheet Options - Admin Functions -         | Logout <u>Contac</u>           | <u>tt Us Help</u>            |
|                          | Installation: MINOT                                         |                                |                              |
|                          | Select Filters                                              |                                |                              |
|                          | Status: -Select- V Timesheet Year: -Select- V Apply Filter  |                                |                              |
|                          | Timesheet Week Enrollees                                    | Status                         |                              |
| -                        | Sun, 02 Apr 2023 - Sat, 08 Apr 2023                         | Saved                          |                              |
| /                        | Sun, 26 Mar 2023 - Sat, 01 Apr 2023                         | Submitted                      |                              |
|                          | Sun, 19 Mar 2023 - Sat, 25 Mar 2023                         | Locked                         |                              |
|                          | Sun, 12 Mar 2023 - Sat, 18 Mar 2023                         | Approved                       |                              |
|                          | Sun, <u>05 Mar 2023 - Sat, 11 Mar 2023</u>                  | Locked                         |                              |
|                          | Sun, 26 Feb 2023 - Sat, 04 Mar 2023                         | Approved                       |                              |
|                          | Sun, 19 Feb 2023 - Sat, 25 Feb 2023                         | Invoiced                       |                              |
|                          | Sun, 12 Feb 2023 - Sat. 18 Feb 2023                         | Invoiced                       |                              |

Once you've been paid, go to invoices

Click on the most recent invoice to review it

'Make sure it's correct and the number matches the amount deposited into your bank account. Then there will be a little "payment received" box. Click it, if you fail to click the accept invoice button for a few months it will lock you out of subsidy. If you have a problem with your invoice, click "report payment problem".

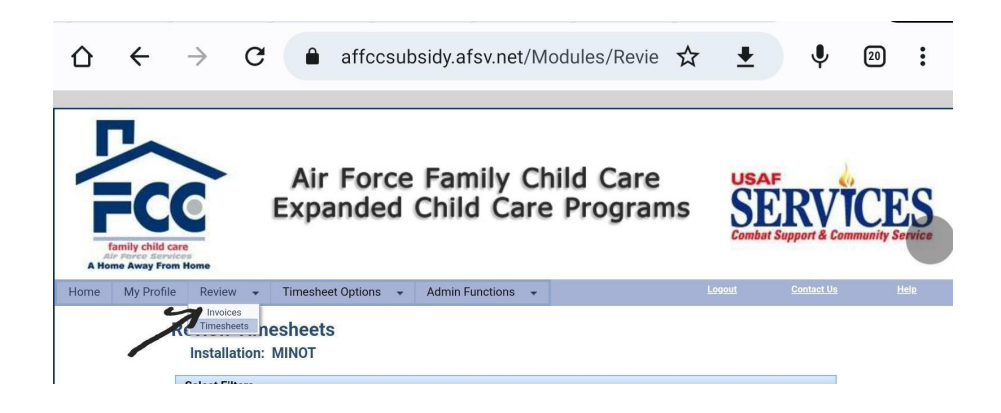

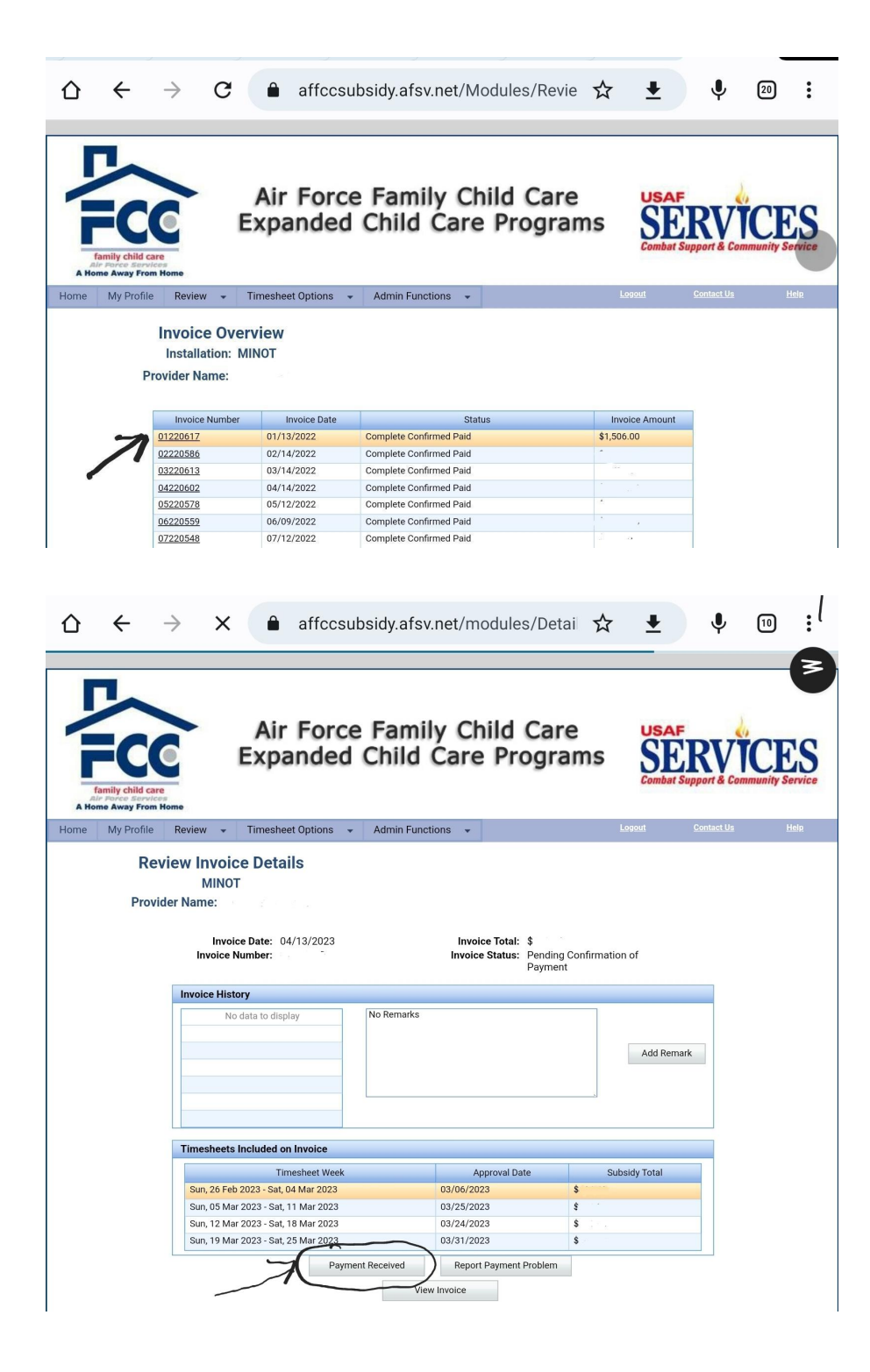